# Call Management System Auto Attendant 3

# Call Management System

# **Contact Details**

If you have any queries regarding the content of this document please contact your Customer Services Advisor.

# **Issue Details**

| Issue number and date     | Details of changes                      |
|---------------------------|-----------------------------------------|
| Version 1.0 July 2009     | Document Issued. Version 1.0 Mandy Kemp |
| Version 2.0 July 2010     | Update Issued. Version 2.0 Maria Grant  |
| Version 3.0 August 2010   | Update Issued. Version 3.0 Maria Grant  |
| Version 3.1 November 2010 | Update Issued. Version 3.1 Maria Grant  |
|                           |                                         |

# Call Management System

# Auto Attendant 3 Guide

| Introduction                                                                                                    | 4                                                        |
|----------------------------------------------------------------------------------------------------|----------------------------------------------------------|
| Auto Attendant Management with Call Management System                                                                                                    | 4                                                        |
| Service Management                                                                                                    | 5                                                        |
| Getting to the Services Screens<br>Searching for an Auto Attendant<br>View All Services<br>Create Service                                                                                                    | 5<br>5<br>7<br>8                                         |
| Create Service Wizard                                                                                                    | 9                                                        |
| Service Tasks                                                                                                    | 13                                                       |
| Configuration                                                                                                    | 13                                                       |
| Activating the Hours<br>Activating Closed Option<br>Activating Default Option<br>Activating Number, Star and Hash Options<br>Activation of Modules<br>Module Configuration<br>Main Welcome<br>Main Menu<br>Option Welcome<br>Hours | 14<br>15<br>15<br>16<br>17<br>19<br>19<br>20<br>20<br>20 |
| Call Destination<br>Divert<br>Data Capture<br>Return To Menu<br>Valid Actions                                                                                                    | 23<br>26<br>27<br>31<br>32                               |
| Prompt Up/Download                                                                                                    | 33                                                       |
| Modify IVR Messages<br>Uploading Prompts Navigational Tools<br>Uploading Pre-Recorded Prompts                                                                                                    | 35<br>36<br>37                                           |
| Message Maps                                                                                                    | 38                                                       |
| Recording<br>Remote Message Update (RMU)<br>Recovery                                                                                                    | 38<br>38<br>39                                           |

#### Introduction

Call Management System is used to manage non-geographic numbers and services via the Intelligent Network (IN) and Interactive Voice Response (IVR) platforms.

#### Auto Attendant Management with the Call Management System

Auto Attendant has been re developed and is now available via the Call Management System. All features of the Legacy Auto Attendant product are still available and some features have been improved for better customer experience. All creation, configuration, connection and reporting are available via one screen using the Call Management System.

The service settings consist of a welcome message, operating hours and advanced service settings.

If the main service hours are open the call will move on to the main menu where the call will be directed dependant on the individual option settings.

If the main service is closed then the call can be directed to either a closed message followed by call termination, or to a closed service setting of which the set-up is identical to the individual option.

An individual "Option" Welcome message may be played. The service can then be configured to check individual option hours, an outdial with or without a queue and with or without a secondary "queue to call plan" number, a further "divert on busy" outdial and finally a data capture slot to gather information. The service can be set up to use all of the above stages or just one or two dependant on what is required.

# **Service Management**

## **Getting to the Services Screens**

From the menu select Products & Service then Inbound Services.

|                     | Welcome Training Reseller   <u>Home</u>   <u>Loo</u> |
|---------------------|------------------------------------------------------|
|                     |                                                      |
| Home                | Our Customer & Partner Zone                          |
| My Settings         |                                                      |
| Accounts            |                                                      |
| Management Tools    |                                                      |
| Numbers             |                                                      |
| Products & Services | Inbound Services                                     |
| Profiles            |                                                      |
| Reports             |                                                      |
| Users               |                                                      |
|                     |                                                      |

Call Management System Home Page

The following screen appears:

| 2  |                         | Search Service Description |
|----|-------------------------|----------------------------|
|    |                         | Search Connected Number    |
| ۹] |                         | Search Terminating Number  |
| ٩  |                         | Search Service ID          |
| ۹, | Advanced Search         |                            |
|    | View All Services       |                            |
| *  | Create Service          |                            |
| *  | Create Service Wizard   |                            |
| Ð  | Area Plan Service Types |                            |

#### Inbound Service Management Screen

The following options are available from this screen:

Advanced Search (See 2.2) View All Services (See 2.3) Create Service (See 2.4) Create Service Wizard (See 2.5) Area Plan Service Types (not relevant)

#### Searching for an Auto Attendant

If the Attendant is already in existence it can be searched for using either the search criteria fields on the main page which allow to search by:-

Service Description: Search for services containing a specified service description Connected Number: Search for services containing a specified connected number Terminating Number: Search for services containing a specified terminating number Service ID: Search for services containing a specified Service ID Or by using the advanced search. The advanced search tool allows the searching of services via either all or some of the following criteria:

Service Description: Search for services containing a specified service description Connected Number: Search for services containing a specified connected number Terminating Number: Search for services containing a specified terminating number State: The status of the service whether it be Active or Removed Type: The services type such as Auto Attendant Service Replay: Only return services with Replay either enabled or disabled Reroute: Only return services with Reroute either enabled or disabled Connected: Only return services that are either connected or not connected

| Inbound Serv       | vices         | ?                                                                   |
|--------------------|---------------|---------------------------------------------------------------------|
|                    |               |                                                                     |
| Advanced Search    | 1             |                                                                     |
| Description        |               | The description associated with the service<br>(max 100 characters) |
| Connected number   |               | The number connected to the service<br>(wildcards permitted)        |
| Terminating number |               | The number that the service terminates to (wildcards allowed)       |
| State              | Active        | The current state of the service                                    |
| Туре               | All           | The type of the service                                             |
| Replay             | Not Specified | The current Replay setting of the service                           |
| Reroute            | Not Specified | The current Reroute setting of the service                          |
| Connected          | Not Specified | The current connected state of the service                          |
| Search             |               |                                                                     |
| Simple Search      |               |                                                                     |

#### **Advanced Search Screen**

After entering criteria select the **Search** button and all the matching services to the search criteria will be displayed.

| Sear | ch Res      | sults     |                        |                 |                           |                      |
|------|-------------|-----------|------------------------|-----------------|---------------------------|----------------------|
| Rec  | ords p      | er Page : | 20 💌                   |                 |                           | 1 Go                 |
| H    |             |           | Total Records: 11 🛛 🗐  |                 |                           | Page 1 of 1          |
|      |             | ID        | <u>Type</u>            | Agent           | <b>Description</b>        | Connected<br>Numbers |
|      | <u>View</u> | 441462    | Auto Attendant Service | Tester<br>Agent | telco test 10             | 0                    |
|      | <u>View</u> | 438662    | Auto Attendant Service | Tester<br>Agent | telco test 5              | 0                    |
|      | <u>View</u> | 464217    | Auto Attendant Service | Tester<br>Agent | test for hours            | 0                    |
|      | <u>View</u> | 540417    | Auto Attendant Service | Tester<br>Agent | Test Service A1           | 0                    |
|      | <u>View</u> | 540421    | Auto Attendant Service | Tester<br>Agent | Test Service A2           | 1                    |
|      | <u>View</u> | 540424    | Auto Attendant Service | Tester<br>Agent | Test Service A3           | 1                    |
|      | <u>View</u> | 540427    | Auto Attendant Service | Tester<br>Agent | Test Service A4           | 1                    |
|      | <u>View</u> | 540430    | Auto Attendant Service | Tester<br>Agent | Test service A5           | 0                    |
|      | <u>View</u> | 540434    | Auto Attendant Service | Tester<br>Agent | Test service A6           | 0                    |
|      | <u>View</u> | 534181    | Auto Attendant Service | Tester<br>Agent | Test Service SG<br>7/7/09 | 0                    |
|      | <u>View</u> | 534184    | Auto Attendant Service | Tester<br>Agent | Test Service SG<br>7/7/09 | 0                    |
| H    |             |           | Fotal Records: 11 🛛 🗐  |                 |                           | Page 1 of 1          |
|      |             |           | ·                      |                 |                           |                      |

Service Management Search Results Screen

The **Refine Search** hyperlink, located at the bottom left of the screen, allows the refining of the initial search and returns you to the initial advanced search screen.

#### **View All Services**

To view all of the services that you have permission to review, select **View All Services**, from the Inbound Service Management Screen.

| Sear | ch Res      | ults      |                        |                 |                   |                      |
|------|-------------|-----------|------------------------|-----------------|-------------------|----------------------|
| Rec  | ords pe     | r Page :  | 20 🔽                   |                 |                   | 1 Go                 |
| Ŀ    | •           |           | Total Records: 173 🛛 📕 |                 |                   | Page 1 of 9          |
|      |             | <u>ID</u> | <u>Түре</u>            | Agent           | Description       | Connected<br>Numbers |
|      | <u>View</u> | 324793    | Bespoke IN Service     | Tester<br>Agent | 612198            | 1                    |
|      | View        | 148589    | Data Capture Service   | Tester<br>Agent | Account Test 1    | 0                    |
|      | <u>View</u> | 411434    | Date/Time Divert       | Tester<br>Agent | Andrew            | 0                    |
|      | View        | 145781    | Bespoke IN Service     | Tester<br>Agent | Bespoke IN 601246 | 4                    |
|      | <u>View</u> | 241053    | Bespoke IN Service     | Tester<br>Agent | Bespoke IN 601246 | 2                    |
|      | View        | 148688    | Bespoke IN Service     | Tester<br>Agent | Bespoke IN 601247 | 0                    |
|      | <u>View</u> | 147314    | Bespoke IN Service     | Tester<br>Agent | Bespoke IN 602209 | 5                    |
|      | View        | 140923    | Resource IN Service    | Tester          | Besooke IN 804249 | 1                    |

#### Inbound Service Management Screen: View All Services

Expand the pages to include more results per page and scroll through the pages to find the services required.

#### **Create Service**

By selecting **Create Service** the following page will be displayed. This enables the user to set up the service without the use of the wizard. All settings to the Queue Manager will be default settings and can be amended later as required.

- Enter the description
- Select Auto Attendant Service under type
- Enter the terminating number
- If **Skip Hours** is selected no hours will be added to the service, they can be added later if required
- Expand the account selection to show all accounts available and select which one to place the service into. If no account is selected the service will be placed in the agent root account. Only users with permission to view the agent root account can skip account selection.
- Select Create

| Note: not all service types are available from here. In order to create all service types please use the<br>Create Service Wizard. |                                                                   |  |  |
|----------------------------------------------------------------------------------------------------|-------------------------------------------------------------------|--|--|
| Custoemr Test                                                                                                    | The description associated with the service (max 100 characters). |  |  |
| ×                                                                                                    |                                                                   |  |  |
| Tester Agent                                                                                                    | The agent the service belongs to                                  |  |  |
| Auto Attendant Service                                                                                                    | Select a service type from the list provided.                     |  |  |
|                                                                                                    | Check to skip hours.                                              |  |  |
|                                                                                                    | Check to enable replay                                            |  |  |
| counts to place the new service into:                                                                                              |                                                                   |  |  |
| nts                                                                                                    |                                                                   |  |  |
|                                                                                                    | Custoemr Test                                                     |  |  |

#### **Create Service Screen**

The service will be created and the following screen will be presented. Selecting <u>create another service</u> will open up another create service screen; selecting **OK** will take the user into the newly created service.

| Create Service                                            |
|-----------------------------------------------------------|
| Service created.                                          |
| Click "OK" to view the service or create another service. |
| ОК                                                        |

#### Service created confirmation

# **Create Service Wizard**

By selecting **Create Service Wizard** the wizard will launch to assist with the set up of the queue. The following screens show the creation of a new Auto Attendant Service

| Select Agent and Service<br>Select the agent and the typ | Type<br>e of service you would like to create. |                                                                      |          |
|----------------------------------------------------------|------------------------------------------------|----------------------------------------------------------------------|----------|
| Description                                              | Customer A                                     | The description associated with the service<br>(max 100 characters). |          |
| Туре                                                     | Auto Attendant Service                         | The type of the service                                              |          |
| Skip Hours                                               |                                                | Check to skip hours                                                  |          |
|                                                          |                                                |                                                                      |          |
|                                                          |                                                |                                                                      |          |
|                                                          |                                                |                                                                      |          |
|                                                          |                                                |                                                                      |          |
|                                                          |                                                |                                                                      |          |
|                                                          |                                                | Nex                                                                  | t Cancel |

#### Select Agent and Service Type

- Enter a description
- Select service type Auto Attendant Service
- Select Skip Hours if required (not selected for the purpose of this guide
- Select Next

Drop the service into an account, or if permitted account can be skipped and the service will be placed in the root account.

| lace this new service into the following accounts to allow | them to be managed in the future |
|------------------------------------------------------------|----------------------------------|
| E rester Agent Root Account                                |                                  |
| t± [ Agent                                                 |                                  |
| BDC test account                                           |                                  |
| + Blue Media                                               |                                  |
| 🕀 🔽 Brown Automobiles                                      |                                  |
| 🕀 🐨 🔽 Business Development Centre (Tester)                 |                                  |
| 🗄 🗖 Business Operations                                    |                                  |
| Engineering                                                |                                  |
| 🕀 🗁 🧖 Green Building Society                               |                                  |
| Michelle Test Account                                      |                                  |
| Dew Account                                                |                                  |
| 🕀 🖳 Red Finance                                            |                                  |
|                                                            |                                  |
|                                                            |                                  |
|                                                            |                                  |
|                                                            |                                  |

#### Account Skip/Selection

A summary of the service will be displayed and if changes need to be made **Back** can be selected, otherwise select **Next** and the service will now be created.

| rvice Summary<br>Review the details of th | e newly created service before accepting it. |                                                     |
|-------------------------------------------|----------------------------------------------|-----------------------------------------------------|
| Service Type:                             | Auto Attendant Service                       |                                                     |
| Description:                              | Customer A                                   |                                                     |
| Enable Replay:                            | Disabled                                     |                                                     |
| This service will be p                    | laced into the following accounts:           |                                                     |
| Name                                      |                                              |                                                     |
| Business Developm                         | ent Centre (Tester)                          |                                                     |
|                                           |                                              | Click 'Next' to save or 'Back' to amend these rule: |
|                                           |                                              |                                                     |
|                                           |                                              |                                                     |
|                                           |                                              |                                                     |
|                                           |                                              | Back Next Cano                                      |

#### Service Summary

The option to connect a number will be displayed at this point. Search for the required number and select **Connect**, or select **Finish** and continue to the service where the number can be connected later.

| Connect Numbe<br>Optionally select   | rs to Service<br>inbound numbers to connect to this | service.                                                            |            |
|--------------------------------------|-----------------------------------------------------|---------------------------------------------------------------------|------------|
| Your service ha                      | is been created.                                    |                                                                     |            |
| Search for and s<br>wizard without c | select one or more number(s) and c<br>connecting.   | lick "Connect" to connect this service. Or just click "Finish" to o | close this |
| Search Numbe                         | ers                                                 |                                                                     |            |
| Country                              | United Kingdom                                      | Select a country                                                    |            |
| Number                               |                                                     | The number (wildcards permitted)                                    |            |
| Search                               |                                                     |                                                                     |            |
| Advanced Sea                         | <u>'ch</u>                                          |                                                                     |            |
| Gonnect                              |                                                     |                                                                     |            |
|                                      |                                                     |                                                                     |            |
|                                      |                                                     |                                                                     |            |
|                                      |                                                     |                                                                     |            |
|                                      |                                                     | Badk Next                                                           | Finish     |

#### **Connect Number**

Select **Finish** here and the new service will be displayed. The screens are displayed in view mode:-

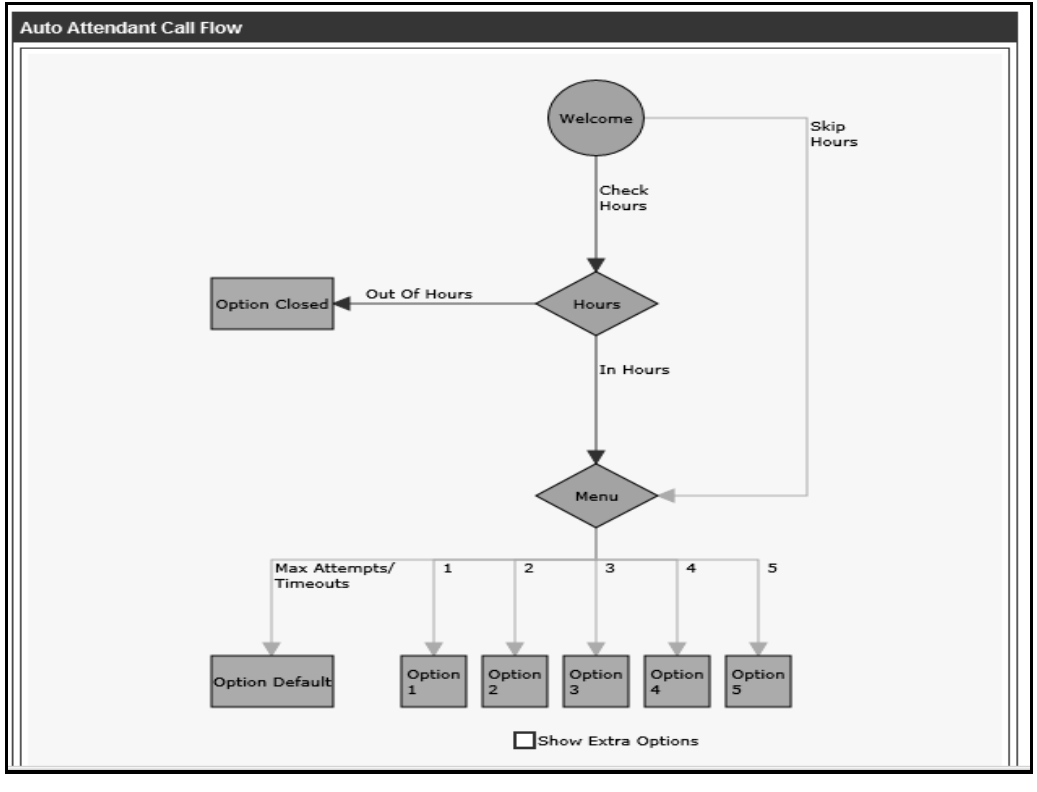

Main Screen

And on selecting any of the green boxes further option settings will be visible:-

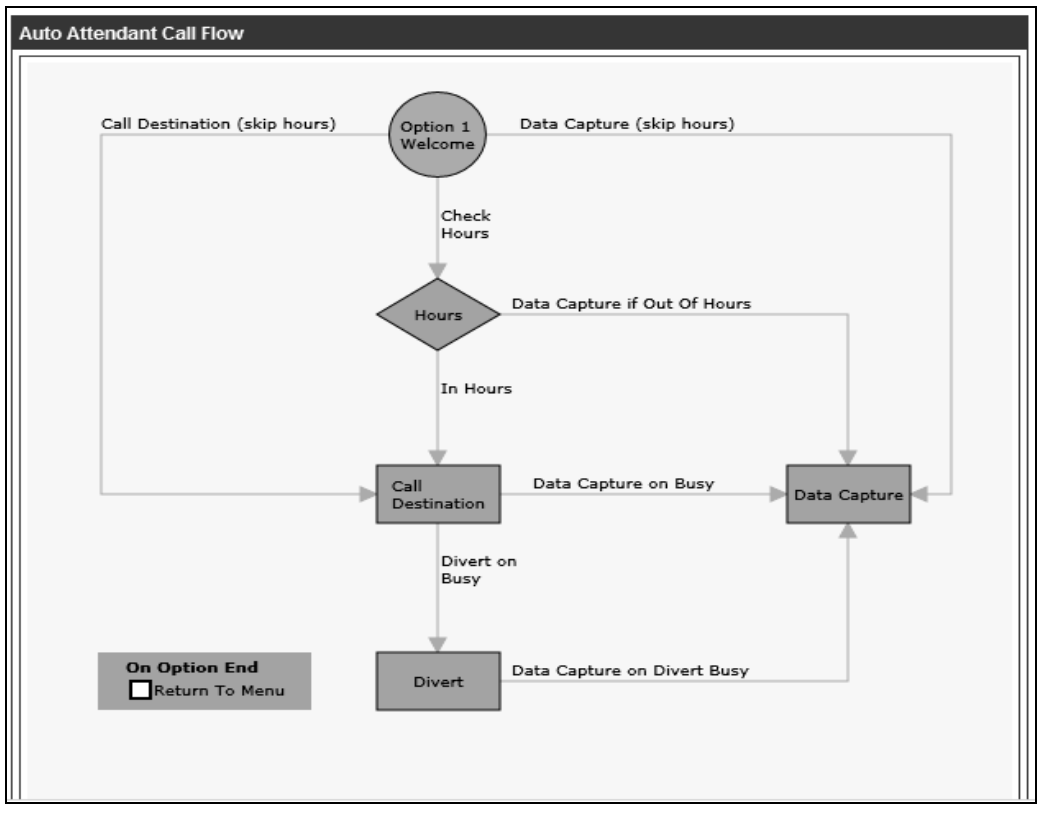

#### **Individual Option screen**

#### **Service Tasks**

Once the service has been created the service task bar displays on the right hand side of the screen.

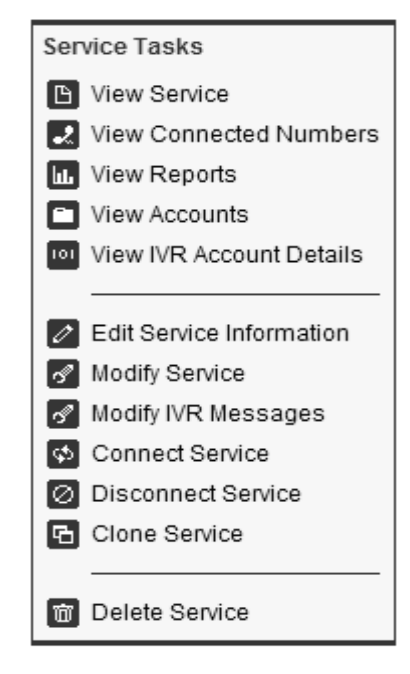

- View Service Displays a full summary of the service on one page
- View Connected Numbers Allows you to see which non-geographic numbers are currently connected to the service
- View Reports This option will take you to the standard inbound call analysis reports for the numbers attached to the service
- View Accounts Allows you to view which accounts the service is associated with
- View IVR Account Details Displays the accounts and pins required for recording prompts on the management service
- Edit Service Information Allows you to change the description given to the service
- Modify Service Allows you to Modify all parts of the Auto Attendant Service
- Modify IVR Messages Allows messages to be uploaded onto the service via the user's computer. Messages can be loaded in bulk
- Connect Service Allows you to search for numbers and connect them to the service
- **Disconnect Service** This allows the number to be disconnected from the service The number will go into a quarantined status but the service settings will remain the same
- Clone Service Allows services to be copied, given new descriptions and assigned to different accounts
- **Delete Service** This option deletes the service. You will be prompted to confirm if you want to delete the service before the systems actions the request

# Note: Not all options listed above will be available to all users. Some users may have restricted permission's which will hide some of these Service Tasks.

#### Configuration

To make changes to the Auto Attendant Service once created select **Modify Service** from the Service Task menu. Each module will become configurable when selected and check boxes will open up to enable/disable options.

Changes to a service can be made individually or in bulk. If numerous changes are required the user can navigate through as many options as required and on completing all the required changes click **Update Service**. All these changes will be activated at the immediately.

# **Activating the Hours**

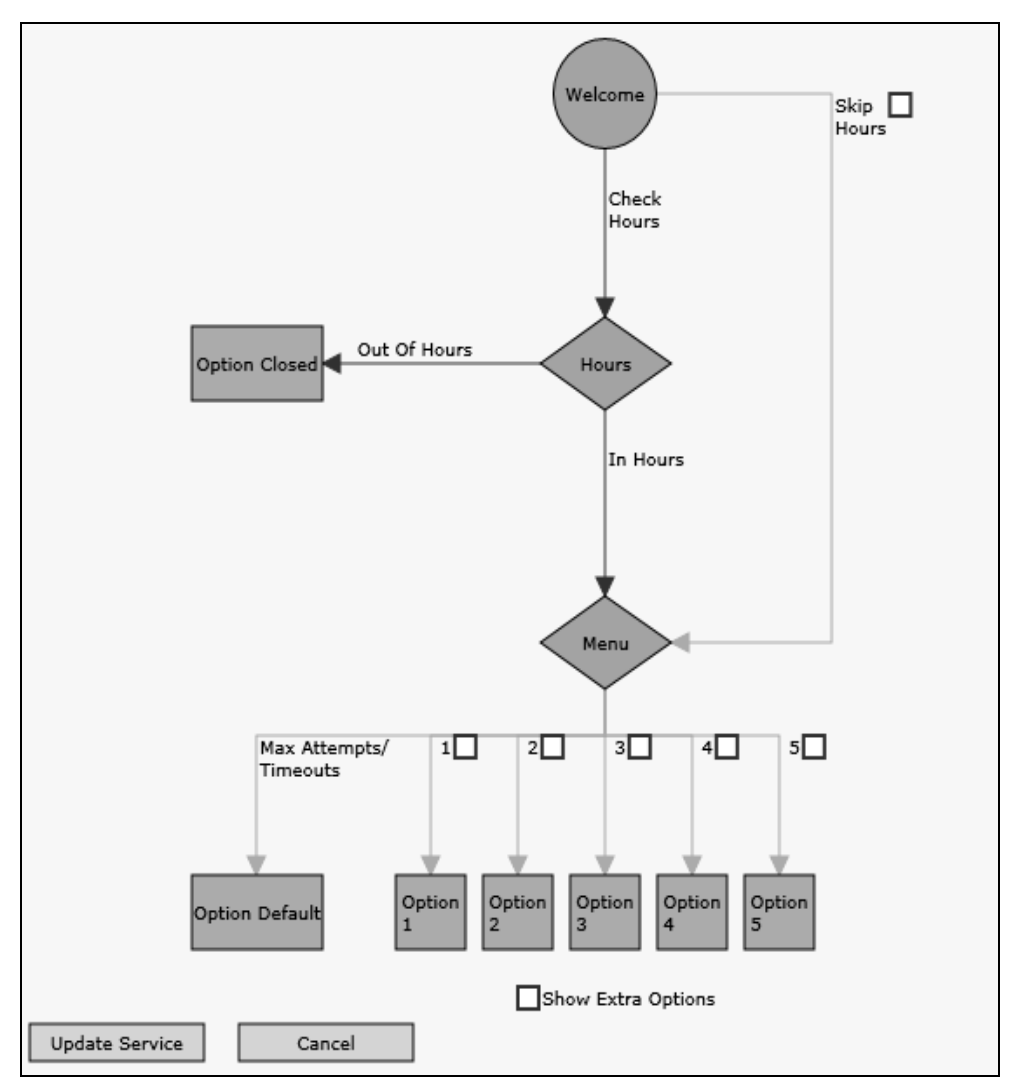

Modify Mode with active hours

Once **Modify Service** has been selected check boxes will appear throughout the service which enables the user to activate the parts of the service they require to use.

On the main screen the user can select the **Skip Hour's** Check Box and the Hours' Module will not be highlighted. If this box is **Unchecked** the line highlighting skip hours will de-activate and the out of hours, check hours and in hour's lines will become active and appear in bold.

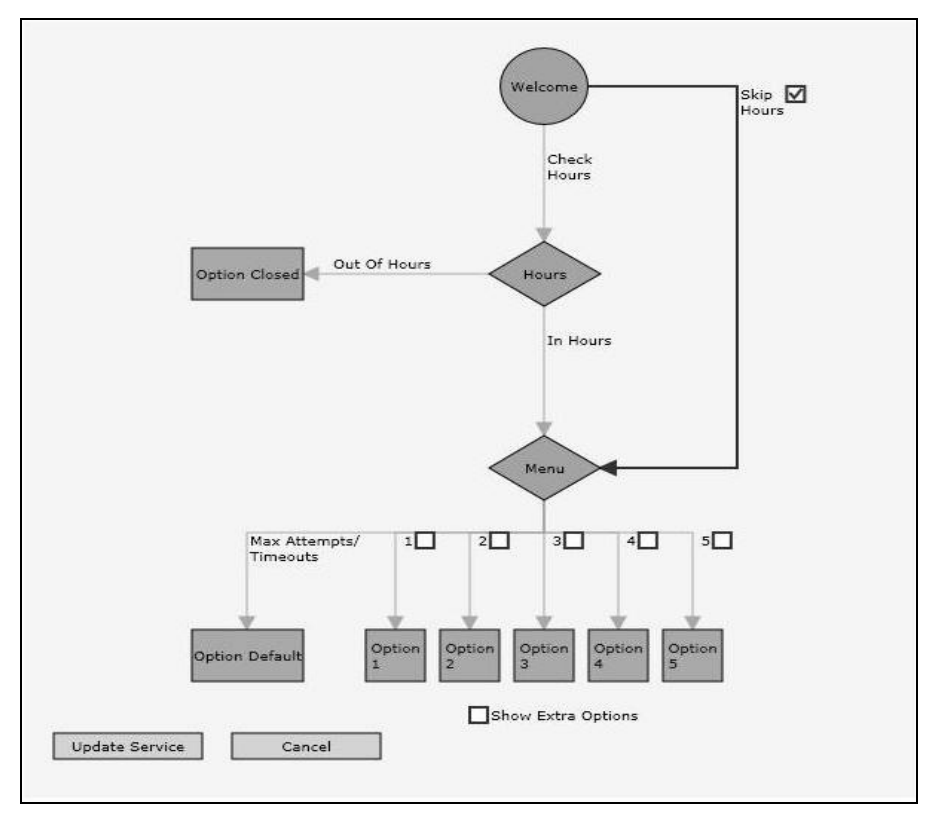

Modify Mode with hours de-activated

#### **Activating Closed Option**

The **Option Closed** should be selected to configure what happens to the service when out of hours. Once selected a new screen will appear showing all settings available when the service is Out of Main Hours. Checkboxes are available for activating modules.

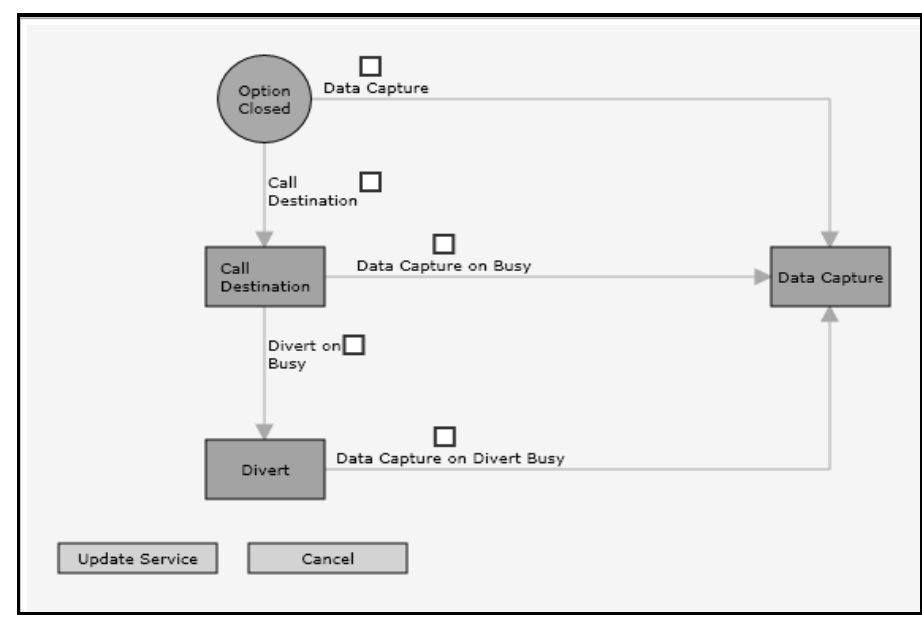

**Option Closed** 

# **Activating Default Option**

To activate the Default Option the user needs to enter the Default Option and activate any of the modules in this option.

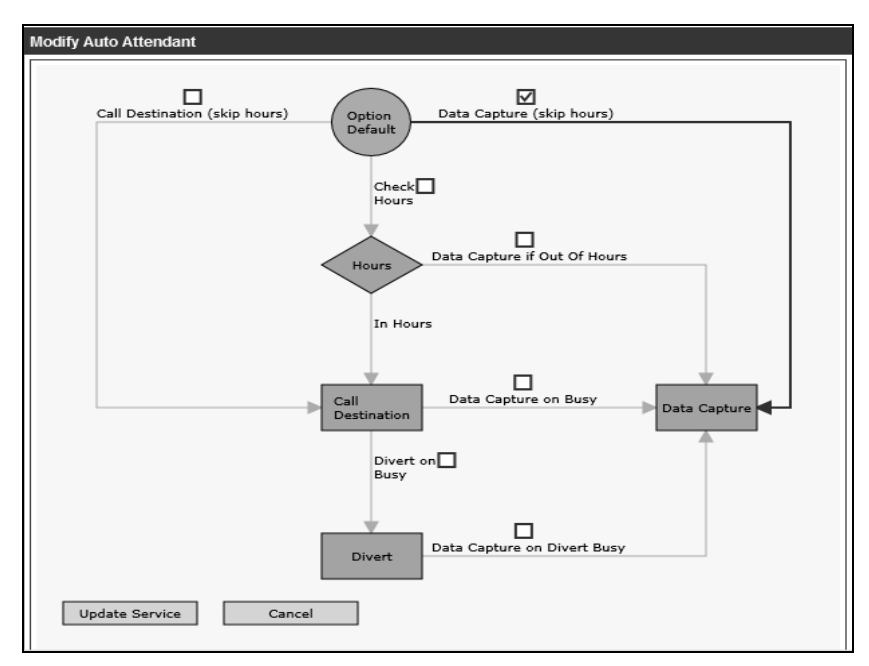

#### **Default Option**

Once activated the line on the main screen will show as active and appear in bold.

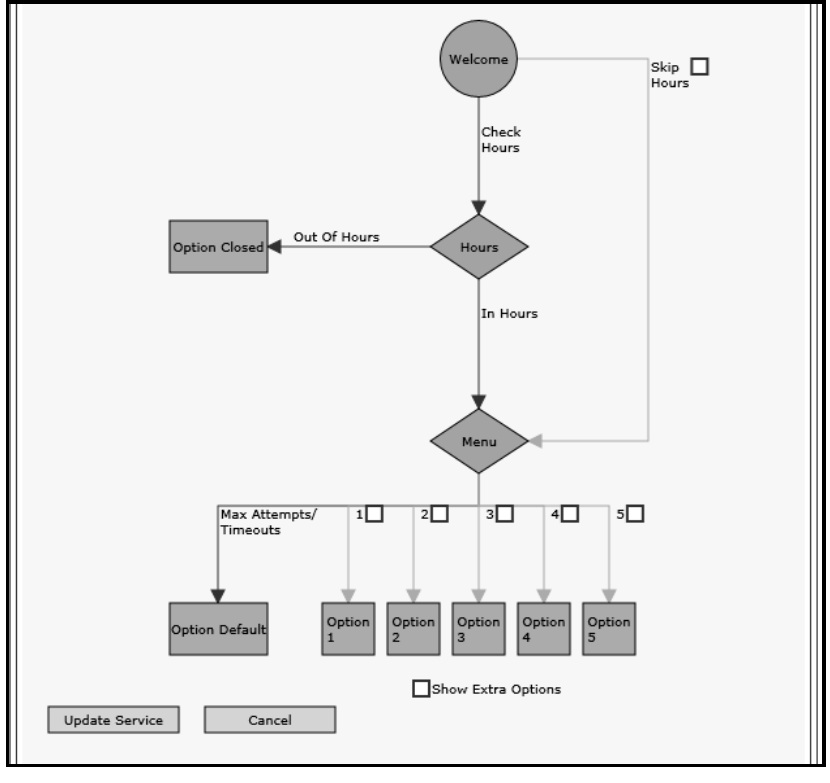

**Default Activated** 

#### Activating Number, Star and Hash Options

Each Number Option has a checkbox for activation, once selected and updated this option will become valid. The example below has options 1, 2 & 3 ready to be activated.

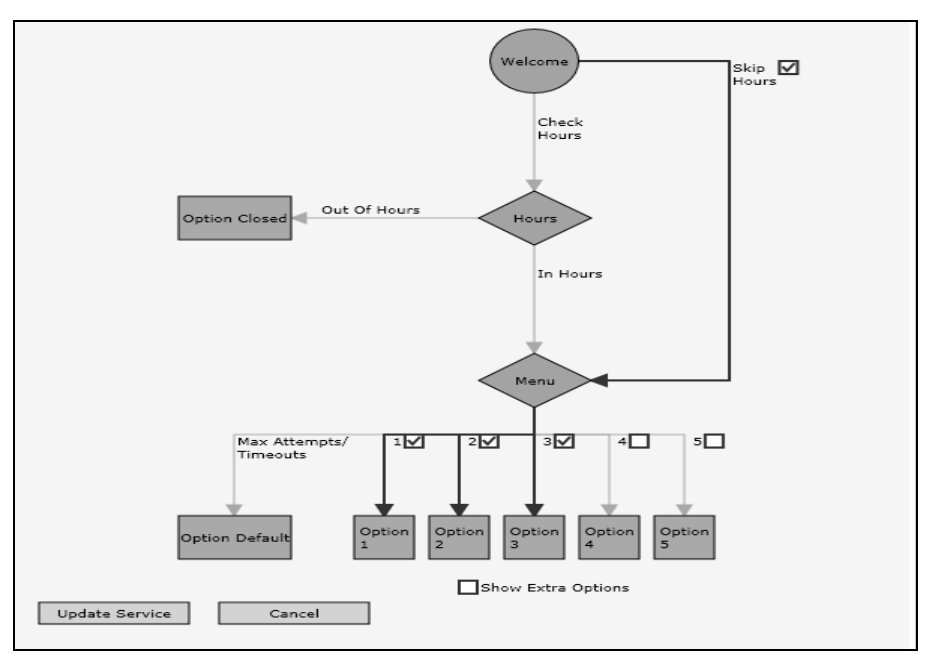

Main Screen in Modify Mode

There are 10 number options plus \* and # available to set, options 1 - 5 display on the main screen, The other options appear by selecting Show Extra Options as per example below.

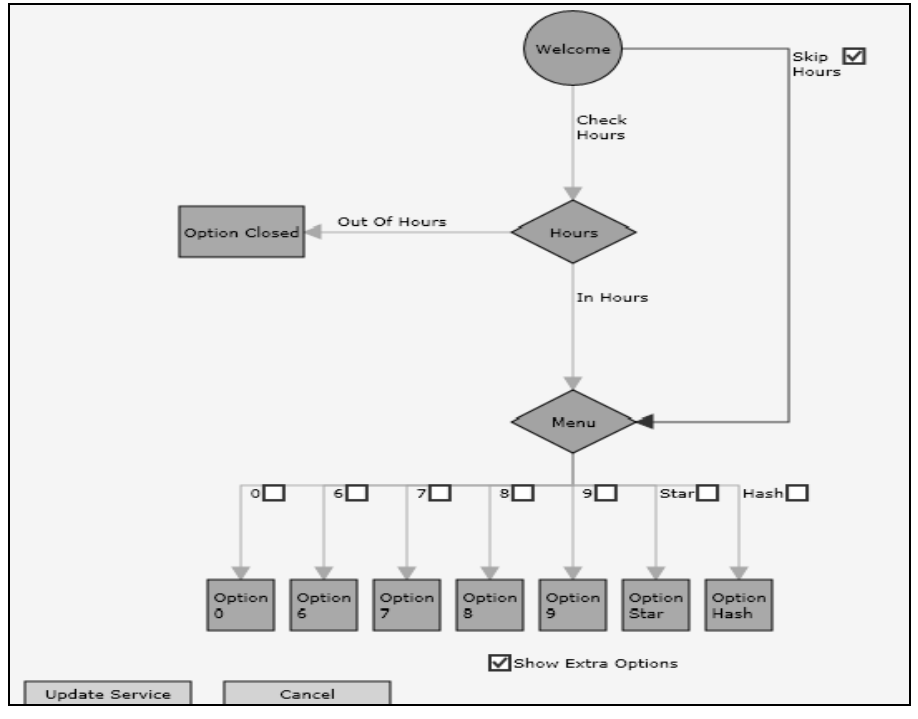

Main screen with extra options selected

#### **Activation of Modules**

The Number, Star and Hash options are all identical. Each has a Welcome, Hours, Call, Divert on Busy Data Capture and Return to Menu available. The modules are activated by checking the relevant boxes, deactivated by deselecting the check boxes. The lines will become bold when active. Only on selecting **Update Service** will the changes take effect. The example below shows that the hours will be checked before outdialling if open and moving to a data capture should this not be answered for any reason. As no action is set out of hours the service will play a closed message and terminate.

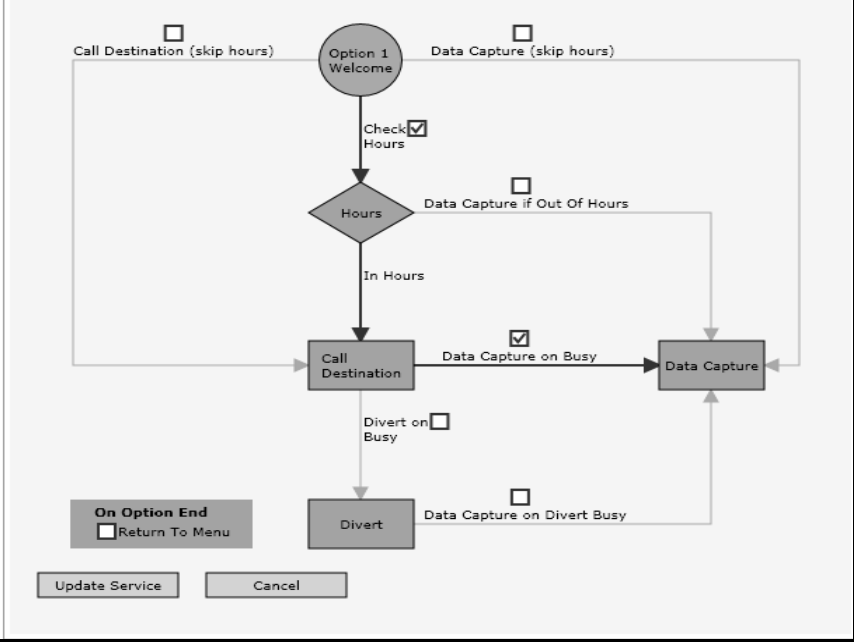

Activating modules on number option

The Closed option has a welcome, Call, Divert on Busy and Data Capture available to set, the below example shows that on closed the caller will be directed to a Data Capture module,

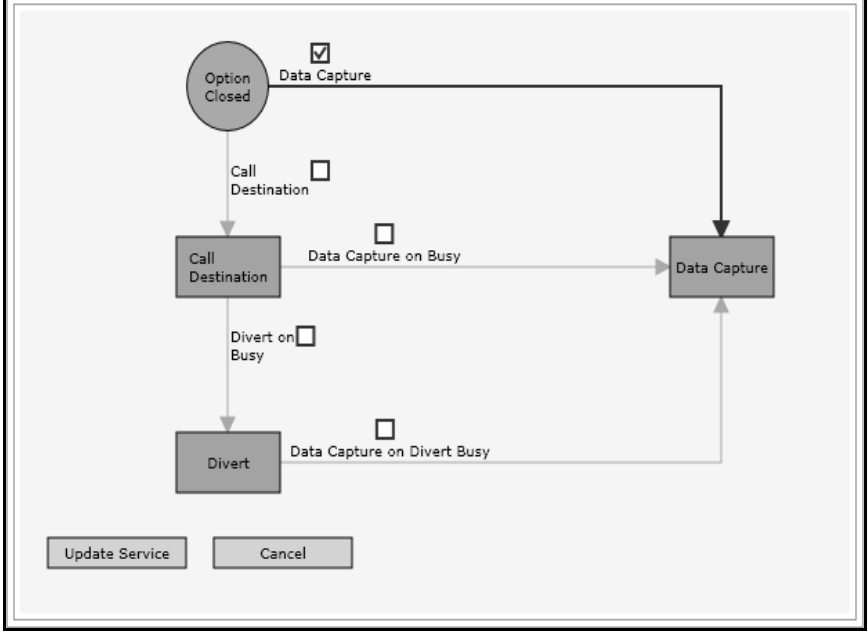

Activating modules on closed option

The Default Option has a Welcome, Hours, Call, Divert on Busy and Data Capture. The example below shows that on reaching the max defaults set the caller will be routed to an outdial, if this is busy/NA they will be routed to another destination (Divert on Busy) and on this not being answered they will be directed to a Data Capture module.

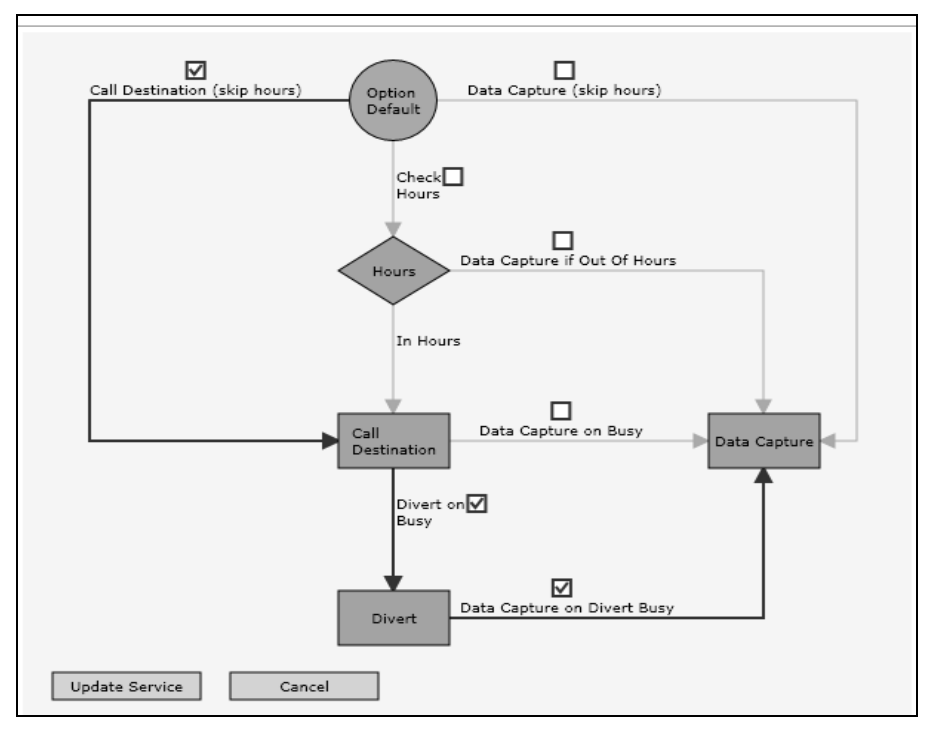

Activating modules on default option

#### **Module Configuration**

To configure a module select it by pressing that module and a wizard will launch. The wizard will then prompt the user to enter any required data to ensure the modules are set up. Certain parts of the service must be set up in order to move to the next step. Should these parts be missed for any reason on trying to move from this screen to the next an error/warning message will prompt the user to enter the missing data.

#### **Main Welcome**

To configure (not upload) the Welcome Message select the **Welcome** lcon on the main page and the Set Welcome/Menu screen will open as per below:

| Menu/Welcome options |   |                                                                     |
|----------------------|---|---------------------------------------------------------------------|
| Nelcome Interrupt    | Г | If set, caller can select a menu option during the welcome message. |
| Menu Interrupt       | 2 | If set, caller can select a menu option during the menu message.    |
| Maximum Attempts     | 3 | Maximum number of invalid attempts allowed in the menu.             |
| Maximum Timeouts     | 3 | Maximum number of timeouts allowed in the menu.                     |
|                      |   |                                                                     |

#### Set Welcome/Menu Screen

This screen allows the following options to be set:

- Welcome Interrupt If set, caller can select a menu option during the welcome message
- Menu Interrupt If set, caller can select a menu option during the menu message
- Maximum Attempts Maximum number of invalid attempts allowed in the menu
- Maximum Timeouts Maximum number of timeouts allowed in the menu

Once the desired configuration is setup select **Finish**.

#### Main Menu

To configure the Menu select the **Menu Icon** on the main page and the Set Welcome/Menu screen will open as per 4.6.1.

#### **Option Welcome**

Each green box/rectangle on the main attendant page relates to an Option. When pressed the user will be diverted to that particular option.

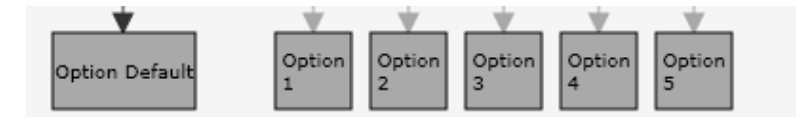

The Welcome message relates to the "Option X" green circles. If uploaded this is the point where the option welcome message will play. The Option X circles should be selected to navigate back to the main attendant screen.

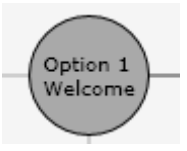

#### Hours

Upon activation of the Hours' Module default rules are applied. This allows the user to move to the next stage without forcing the set up of the hours' module. These default rules are "In Hours All Days Open" and a default "Out of Hours" Rule. If the user wishes to have different hours settings applied they should select the **Hour's Module** and the hours' wizard will launch. Both default rules can be amended but the default rule cannot be deleted.

On launch of the wizard the Hours screen is displayed showing current hours. Select **Add** to create a new rule.

|      | Anting       | Deu/Dete | Ctaut Time  | Find Time    |
|------|--------------|----------|-------------|--------------|
| E da | Acuon        | All Dave | Start fille | end nine     |
| Edit | Out Of Hours | Default  | N/A         | 23.55<br>N/A |
|      |              |          |             |              |

**Hours: Current Hours Screen** 

The following screen appears. The action should be selected and the day/s of the week and times completed dependant upon requirements. Public Holidays and Special Days radio buttons are also available to set.

| In Ho            | urs Th              | e action that this rule | should follow  |   |
|------------------|---------------------|-------------------------|----------------|---|
| • Specified Days | f Hours<br>C Public | Holidays                | C Special Days |   |
|                  | All Day             | Start Time              | End Time       |   |
| All Days 💌       | M                   | 00:00                   | 23:59          | ] |
|                  |                     |                         |                |   |
|                  |                     |                         |                |   |
|                  |                     |                         |                |   |

#### Hours: Specify Days and Times Screen

Selecting **Next** will add this rule and will display as follows. Any rules not required can be selected and **Remove** selected. This will delete that rule.

|   |             | Action       | Day/Date | Start Time | End Time |
|---|-------------|--------------|----------|------------|----------|
| Г | Edit        | In Hours     | All Days | 00:00      | 23:59    |
| • | <u>Edit</u> | In Hours     | Thursday | 00:00      | 23:59    |
| Г | <u>Edit</u> | Out Of Hours | Default  | N/A        | N/A      |
|   |             |              |          |            |          |

**Current Hours Rules Screen** 

Should the user try to delete the Out of Hours rule they will be presented with an error. Each hour's module must contain an out of hours setting in order to operate correctly.

Either **Edit** the existing rules to ensure an out of hours has been set or **Add Rule** to create a new rule.

| tule S | ummary      |              |          |            |          |
|--------|-------------|--------------|----------|------------|----------|
|        |             | Action       | Day/Date | Start Time | End Time |
|        | <u>Edit</u> | In Hours     | All Days | 00:00      | 23:59    |
|        | <u>Edit</u> | Out Of Hours | Default  | N/A        | N/A      |
|        |             |              |          |            |          |

By selecting **Edit** on the default rule it can be changed to Out of Hours. Select **Next** to return to the summary screen.

| Action | Out of Hours             | The action that t | his rule should follow | V |
|--------|--------------------------|-------------------|------------------------|---|
| L      | In Hours<br>Out of Hours |                   |                        |   |
|        |                          |                   |                        |   |
|        |                          |                   |                        |   |
|        |                          |                   |                        |   |
|        |                          |                   |                        |   |
|        |                          |                   |                        |   |
|        |                          |                   |                        |   |
|        |                          |                   |                        |   |
|        |                          |                   |                        |   |
|        |                          |                   |                        |   |

Selecting **Finish** updates the hours' module and returns the user back to the option screen they were configuring.

These changes will not be applied to the service until **Update Service** is selected on the option or main attendant page.

#### **Call Destination**

To set any destination select the required Option and click on the **Call Destination** icon and the wizard will launch. The user will be asked whether a queue is required first, if this box is checked the queue settings screen will launch and call plan functionality will become available. If this check box is not selected the user will only be presented with a TLI screen, no call plan will be available.

The Wizard starts by asking whether a queue is required.

| Specify the Call Destinatio | n settings for this optio | in.                         |                |
|-----------------------------|---------------------------|-----------------------------|----------------|
| Use Queue                   | Γ                         | If set, call will be queued |                |
|                             |                           |                             |                |
|                             |                           |                             |                |
|                             |                           |                             |                |
|                             |                           |                             |                |
|                             |                           |                             |                |
|                             |                           |                             |                |
|                             |                           |                             |                |
|                             |                           |                             |                |
|                             |                           |                             | Bade Next Canc |

#### Queue Addition

Activating the queue will activate the queue screens. These fields are completed as standard but changes can be made to the queue settings.

Configuration of the follow can be made via this screen:

- Queue Limit Maximum number of calls allowed in the queue
- Queue Time Maximum duration a call can remain in the queue
- Call Limit Maximum number of calls to connect (number of lines available)

#### Next should be selected when complete.

| queue       |     |                                                                 |
|-------------|-----|-----------------------------------------------------------------|
| Queue Limit | 10  | Maximum number of calls allowed in the queue.                   |
| Queue Time  | 000 | Maximum duration a call can remain in the queue.                |
| Call Limit  | 1   | Maximum number of calls to connect (number of lines available). |
|             |     |                                                                 |
|             |     |                                                                 |
|             |     |                                                                 |

#### **Queue Screen**

The user is prompted to enter a terminating number. This screen is mandatory. If an incorrect number is added an error message will be displayed.

| 1        |                      |                                                                                                    |
|----------|----------------------|----------------------------------------------------------------------------------------------------|
| lumber   | 01817772222          | Enter the destination phone number. The following number types can be specified:National, UK Islands,<br>Mobile, Paging and International. |
| ress "Ne | ext" to update the d | estination for this service, otherwise press "Cancel".                                                                                     |
|          |                      |                                                                                                    |
|          |                      |                                                                                                    |
|          |                      |                                                                                                    |
|          |                      |                                                                                                    |
|          |                      |                                                                                                    |
|          |                      |                                                                                                    |
|          |                      |                                                                                                    |

#### Enter TLI

Time to Ring can be left as default, which is 15 seconds, or can be changed by checking the box and entering an amount manually. If Replay is required on this outdial and has been activated at the service level as shown in Fig 3 it can be selected here by **Checking the Box**. If Replay was not added to the service then this replay box will be greyed out.

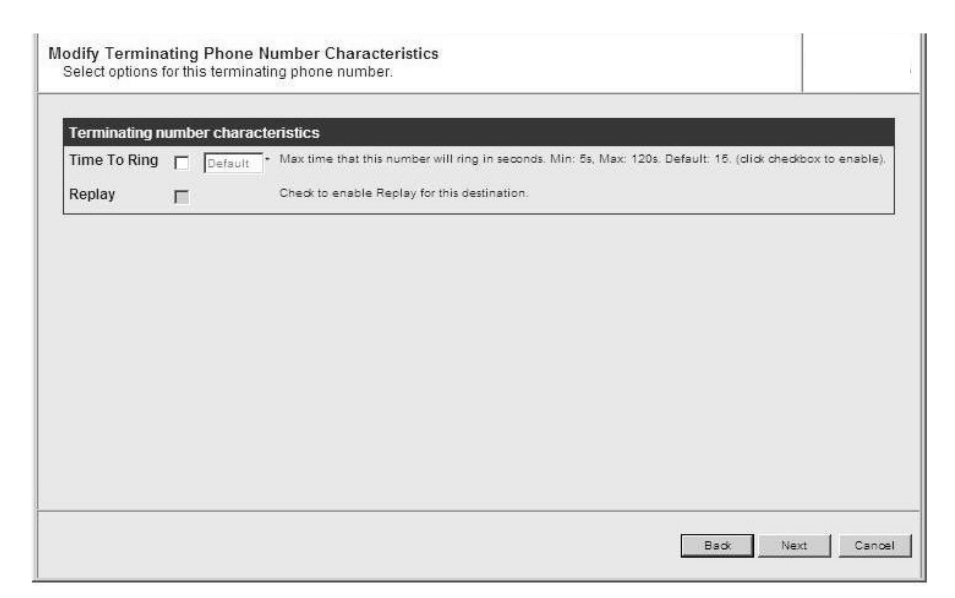

**Terminating Number Characteristics** 

The summary screen shows the data entered so far. Selecting the + will launch the terminating phone number screen again and user can enter another TLI.

|             |         | Terminating Phone<br>Number | Ring Time | Replay   |   |
|-------------|---------|-----------------------------|-----------|----------|---|
| <u>Edit</u> | Dest. 1 | 01617772222                 | 15        | Disabled | + |
|             |         |                             |           |          |   |
|             |         |                             |           |          |   |
|             |         |                             |           |          |   |
|             |         |                             |           |          |   |
|             |         |                             |           |          |   |
|             |         |                             |           |          |   |
|             |         |                             |           |          |   |
|             |         |                             |           |          |   |
|             |         |                             |           |          |   |
|             |         |                             |           |          |   |

#### Summary

Once more than one TLI has been entered the following call plan screen will appear. The order can be changed between Indexed and Longest Waiting and Home Working can be selected. If Home Working is selected the logged in checkbox appears on this screen.

|               |              |                               | Terminating Phone<br>Number                              | Ring Time                     | Replay                |                      |
|---------------|--------------|-------------------------------|----------------------------------------------------------|-------------------------------|-----------------------|----------------------|
| 0             | <u>Edit</u>  | Dest. 1                       | 01617772222                                              | 15                            | Disabled              | +                    |
| 4             |              | Dest. 2                       | 01617771111                                              | 15                            | Disabled              | + -                  |
| Orde          | e Work       | Indexed<br>Indexed<br>Longest | Select how destinations an<br>longest first).            | e selected: "Indexed" (in the | above order), "Longes | it Walting" (walting |
| Order<br>Home | er<br>e Work | Indexed<br>Indexed<br>Longest | Select how destinations an<br>longest first).<br>Naiting | e selected: "Indexed" (in the | above order), "Longes | t Waiting" (waiting  |

#### **Call Plan Screen**

The summary screen displays, selecting **Next** and selecting **Finish** updates the call module and returns the user back to the option screen they were configuring.

| Queue Limit  |                             | 10          |           |          |
|--------------|-----------------------------|-------------|-----------|----------|
| Queue Time   |                             | 600 seconds |           |          |
| Call Limit   |                             | 1           |           |          |
| Destinations |                             |             |           |          |
|              | Terminating Phone<br>Number |             | Ring Time | Replay   |
| O Dest. 1    | 01617772222                 |             | 15        | Disabled |
| ➡ Dest. 2    | 01617771111                 |             | 15        | Disabled |
| Order        |                             | Indexed     |           |          |
| Home Working |                             | Disabled    |           |          |
| nome working |                             | Disabled    |           |          |

#### Summary

Hovering over the Destination module will display the basic settings just entered.

These changes will not be applied to the service until **Update Service** is selected on the option or main attendant page.

#### **Divert**

Selecting this module will allow the user to set up a divert on busy destination should the primary outdial be engaged or not answered. The wizard that launches here prompts the user to enter a terminating number and amend if required the characteristics. No queue is available with the Divert on Busy.

Click **Next**. The following screen appears:

| Terminating number charact<br>Time To Default | t <mark>eristics</mark><br>Max time that this number will ring in seconds. Min: 5s, Max: 120s. Default: 15s/Maximum. (dick checkbox |
|-----------------------------------------------|----------------------------------------------------------------------------------------------------|
| Time To Default                               | Max time that this number will ring in seconds. Min: 5s, Max: 120s. Default: 15s/Maximum. (click checkbox                           |
|                                               | to enable).                                                                                                    |
| Replay 🕅                                      | Check to enable Replay for this destination.                                                                                        |
|                                               |                                                                                                    |
|                                               |                                                                                                    |
|                                               |                                                                                                    |
|                                               |                                                                                                    |
|                                               |                                                                                                    |
|                                               |                                                                                                    |
|                                               |                                                                                                    |
|                                               |                                                                                                    |
|                                               |                                                                                                    |
|                                               |                                                                                                    |

Inbound Service Wizard: Terminating Phone Number Characteristics

This screen enables you to set the maximum time in seconds that the number will ring for. The minimum is 5 seconds, the maximum is 120 seconds.

When planning to add a divert, consideration may want to be taken to the ring time prior to the diversion being made, the default setting is 15 seconds.

To change the terminating number characteristics, click the checkbox next to the setting and specify a time in seconds. Click **Next** when you have finished.

If you do not want to specify any characteristics, leave the check-boxes blank and click Next.

The following screen will appear:

| d and rem   | ove diverts as r | necessary.                  |           |               |
|-------------|------------------|-----------------------------|-----------|---------------|
|             |                  | Terminating Phone<br>Number | Ring Time | Replay        |
| <u>Edit</u> | Rule 1           | 01617772222                 | 15        | Disabled      |
|             |                  |                             |           |               |
|             |                  |                             |           |               |
|             |                  |                             |           |               |
|             |                  |                             |           |               |
|             |                  |                             |           |               |
|             |                  |                             |           |               |
|             |                  |                             |           |               |
|             |                  |                             |           |               |
|             |                  |                             |           |               |
|             |                  |                             |           | Back Cancel F |

This screen displays the termination rule that you have just created. You can edit the divert destinations by hitting the **Edit** hyperlink. Select **Finish** to return back to the main attendant screen.

Hovering over the Divert module will display the basic settings just entered.

#### Data Capture

Once Data Capture has been selected the wizard for the Standard Data Capture will be displayed. This works in exactly the same way as the Standalone Data Capture product. The following screens will be displayed.

| Data capture setting for | this service.                                                                                                    |                                                                                                    |       |
|--------------------------|----------------------------------------------------------------------------------------------------|----------------------------------------------------------------------------------------------------|-------|
|                          |                                                                                                    |                                                                                                    |       |
| Service                  | _                                                                                                    |                                                                                                    |       |
| Record Interrupt         | <u> </u>                                                                                                    | ir set, dailer dan slop recording by pressing a key on their prohe.                                                          |       |
| Max Silence              | 3 seconds                                                                                                    | Maximum silence (in seconds) before recording is stopped. (1 - 10 seconds)                                                   |       |
| Generate Number          | No (Don't generate number)     Ronger Generate number)     Ronger     Ronger Generate a unique number)     C Unique (Generate a unique number) | Generate a number for this data capture.                                                                                     |       |
| Storage                  |                                                                                                    |                                                                                                    |       |
| Auto Delete              | v                                                                                                    | Automatically delete data capture.                                                                                           |       |
| Auto FTP                 |                                                                                                    | Automatically FTP data capture.                                                                                              |       |
| New Days On IVR          | 90                                                                                                    | Number of days to keep new data capture. (1 -90 days)                                                                        |       |
| Saved Days On IVR        | 7                                                                                                    | Number of days to keep saved data capture. (1 - 90 days)                                                                     |       |
| Recovery                 |                                                                                                    |                                                                                                    |       |
| Recovery Interface       | Volcemall                                                                                                    | Select how you would like to recover captured data.                                                                          |       |
| Recovery New Auto        |                                                                                                    | Skips menu after each message (vill automatically save (if transcription interface), or delete (if voicemail<br>interface)). |       |
| Play Date/Time           | <b>v</b>                                                                                                    | Play date/time the data was captured.                                                                                        |       |
| Play CLI                 | E                                                                                                    | Play the CLI that left the data.                                                                                             |       |
| Play Service<br>Number   |                                                                                                    | Plays the service number that the caller dialled to leave the data.                                                          |       |
| Play Slot                | <b>v</b>                                                                                                    | Plays the slot number/name before each slot data.                                                                            |       |
| Play Tone                | <b>v</b>                                                                                                    | Plays a tone before each slot data.                                                                                          |       |
| Play Empty               | <u>م</u> ا                                                                                                    | Plays a message if the slot data is empty.                                                                                   |       |
|                          |                                                                                                    |                                                                                                    |       |
|                          |                                                                                                    |                                                                                                    |       |
|                          |                                                                                                    |                                                                                                    |       |
|                          |                                                                                                    |                                                                                                    |       |
|                          |                                                                                                    | Back Next                                                                                                    | Cance |

Data Capture Service Wizard: Data Capture Settings

This screen enables you to set the following:

#### Service

- Record Interrupt If set, the caller can stop recording by pressing a key on their handset
- Maximum Silence this allow a period to be set in which silence occurs for that time period it will pass to the next recorded data capture slot
- Generate Number This allow a choice of either No number to be generated, a random number within a particular range or a unique number to be generated and associated to the Data Capture Service

Storage

- Auto Delete If set, will automatically delete the data that is captured
- Auto FTP If set will automatically transfer the data capture via the File Transfer Protocol
- New Days on IVR This allows the setting of between 1 90 days for the Data captured to be stored for on the IVR

#### Recovery

- Retrieval Interface Allows the selection of how you would like to recover your captured data
- Random Recovery Allows use of random recovery interface, where on selection the management service will select a random file to be retrieved from storage and play it
- Recovery New Auto If set to:
  - On after the slot data has been played, if set to transcription all messages will automatically save
  - Voicemail the current message will automatically delete after being played.
  - Off after slot data has been heard a menu will be played giving the user the option to save/delete
- Play Date/Time Plays the time and date that the data was captured

- Play CLI Plays the CLI that left the captured data
- Play Service Number Plays the service number that the caller dialled in on
- Play Tone Plays a tone before each slot of data
- Play Slot Plays the slot number prior to each slot of data
- Play Empty Plays a message if the slot is empty

Once you are happy with the Data Capture Settings click **Next** and the following summary screen will appear:

| Servic                     | e             |                |                         |                                 |              |
|----------------------------|---------------|----------------|-------------------------|---------------------------------|--------------|
| Recor                      | d Interru     | pt             | Disabled                | Max Silence                     | 3 seconds    |
| <ul> <li>Stell</li> </ul>  | orage         |                |                         |                                 |              |
|                            |               |                |                         | Auto FTP                        | Disabled     |
| New D                      | ays On I      | VR             | 90 days                 | Saved Days On IVR               | 7 days       |
| <ul> <li>Re</li> </ul>     | соvегу        |                |                         |                                 |              |
| Recov                      | ery Inter     | face           | Voicemail               | Recovery New Auto               | Disabled     |
|                            |               |                |                         | Recovery By Generated<br>Number | N/A          |
| Play D                     | ate/Time      |                | Disabled                | Play CLI                        | Disabled     |
| Play S                     | ervice Ni     | umber          | Disabled                | Play Slot                       | Disabled     |
| Play T                     | one           |                | Disabled                | Play Empty                      | Disabled     |
| Slots<br><u>Slots</u>      | 1 to 5 S      | lots 6 to 10 § | Slots 11 to 15 Slots 10 | i <u>to 20</u>                  |              |
|                            | Slot<br>Numbe | Action<br>r    | Description             | Slot Details                    | Confirmation |
| <u>Edit</u>                | Slot 1        | No action      | 350 I                   | 1                               | ÷            |
| Edit                       | Slot 2        | No action      | 12                      | 127                             | 62.1         |
|                            | Slot 3        | No action      | 12                      | -                               | -            |
| <u>Edit</u>                | Slot 4        | No action      | 1                       | -                               |              |
| <u>Edit</u><br><u>Edit</u> |               | No action      | -                       | -                               |              |

#### **Data Capture Slots Screen**

To set the slots select Edit on any slot.

| Data Capture Slot -   | Slot: 1                                          |                                                                                  |
|-----------------------|--------------------------------------------------|----------------------------------------------------------------------------------|
| Action<br>Description | No Action No Action Get Digits<br>Play<br>Record | Action type of this data capture slot.<br>Description of this data capture slot. |
|                       |                                                  |                                                                                  |
|                       |                                                  |                                                                                  |

#### Set Data Capture Slot Wizard Screen

To set up the slots, the user can use the **back** and **forward** arrows to move to the next or previous slots that are to be set.

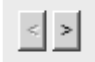

Settable Actions include:-

- No Action The slot will be inactive
  - Get Digits –The caller will be asked to enter digits, these can be :
    - Digit Range Allows the input of any combination of digits within a specified range
    - Telephone Allows the input of phone numbers beginning 0 and containing between 8 & 11 digits
    - Land Line Allows entry of numbers starting 01 & 02
    - Mobile Allows entry of numbers starting 07
    - Credit Card Allows entry of between 13 & 19 numbers
    - Date Allows the entry to be date format dependant upon format settings.
- Play The slot will play only
- Record The slot will ask the caller to leave a message, record length time needs to be set

| Data Capture Slot - | Slot: 1                                                               |                                                                                                 |                                                                                 |
|---------------------|-----------------------------------------------------------------------|-------------------------------------------------------------------------------------------------|---------------------------------------------------------------------------------|
| Action              | Get Digits                                                            | - Actio                                                                                         | n type of this data capture slot.                                               |
| Description         |                                                                       | Desa                                                                                            | ription of this data capture slot.                                              |
| Message Interrupt   |                                                                       | If set.                                                                                         | , caller can skip the message played                                            |
| Get Digits Settings |                                                                       |                                                                                                 |                                                                                 |
| Data Tone           | <b>V</b>                                                              |                                                                                                 | If set, a tone is played before<br>the caller should start entering<br>data     |
| Data Type           | <ul> <li>Digit Range</li> <li>Telephone</li> <li>Land Line</li> </ul> | C Mobile<br>C Credit Card<br>C Date                                                             | Allows the input of any<br>combination of digits within the<br>specified range. |
| Minimum             | [                                                                     |                                                                                                 | Enter minimum number of<br>digits to be captured.                               |
| Maximum             | [                                                                     |                                                                                                 | Enter maximum number of<br>digits to be captured.                               |
| Confirmation        |                                                                       |                                                                                                 | If set, the caller must confirm their data.                                     |
| Allow Recovery      | <b>N</b>                                                              | If set, this slot will be recoverable.<br>The recovery order can be set on t<br>summary screen. | the                                                                             |
| < >                 |                                                                       |                                                                                                 |                                                                                 |

#### **Get Digits Screen**

Each slot has a space for a slot description which will appear on the main Service Screen.

| Finished modifying Data Capture service                        |                                          |
|----------------------------------------------------------------|------------------------------------------|
| This Data Capture service has been successfully modified. Plea | ase click "Finish" to close this wizard. |
|                                                                |                                          |
|                                                                |                                          |
|                                                                |                                          |
|                                                                |                                          |
|                                                                |                                          |
|                                                                |                                          |
|                                                                | Back Next Finish                         |

Once all the slots have been configured **Finish** is clicked and then on the main screen **Update** needs to be clicked for the slots to be saved. Hovering over the data capture module will display the basic settings of the data capture just entered.

#### **Return To Menu**

A further available setting within all number options and the star and hash option is return to menu. If this check box is selected then on completing all actions set for that particular option the caller will be returned to the main menu where they will have the ability to select another option.

#### **Valid Actions**

Valid actions within the numbered, star and hash options are

Check Hours (open)------Call Destination-----End Call/RTM Check Hours (open)------ Call Destination ------Data Capture on Busy------End Call/RTM Check Hours (open) ------ Call Destination ------Divert------End Call/RTM Check Hours (open) ------ Call Destination ------Divert------ Data Capture on Busy ------End Call/RTM Check Hours (closed)------End Call/RTM Check Hours (closed)------Data Capture-----End Call/RTM

Call Destination -----End Call/RTM Call Destination -----Data Capture on Busy-----End Call/RTM Call Destination -----Divert-----End Call/RTM Call Destination -----Divert----- Data Capture on Busy ------End Call/RTM

Data Capture-----End Call/RTM

#### **Prompt Up/Download**

To upload prompts to the service once created and configured the user can either

Use Account and Pin and by dialling the management number follow the instructions and record any messages over the phone or Select **Modify IVR Messages** and upload files from users PC.

To upload via the Portal first select **Modify IVR Messages**. The prompt screen will become available.

As there are in excess of 500 prompts for the entire service they have been broken down into categories. The categories are

- Welcome
- Hours
- Menu
- Individual options
- Individual option data capture

For each individual option (0 - 9, \*, #, closed and default) the system will default to display only those messages that are recorded. Also, only messages relating to activated modules will be displayed.

For example if on option 1 no modules are active only the welcome message will be displayed, on activating the destination module all related messages will become available, welcome, hours, busy, hold 1 - 9 and hold music. Should a Data Capture module be activated this will appear in its own category. The Data Capture messages will be displayed in 4 separate categories, DC slots, DC Get Digits, DC Confirm and DC Slot Name.

| Inbound Service (ID                                                                                           | 457912)                                                                                                    |                                                                                                    |                                                                                                    | Service Tasks                                                                                                    |
|----------------------------------------------------------------------------------------------------|----------------------------------------------------------------------------------------------------|----------------------------------------------------------------------------------------------------|----------------------------------------------------------------------------------------------------|----------------------------------------------------------------------------------------------------|
| Description                                                                                                   | Auto Attendant Test                                                                                                    | Туре                                                                                                    | Auto Attendant Service                                                                                            | View Service                                                                                                    |
| State                                                                                                    | Active                                                                                                    | Agent                                                                                                    | DISE MDT                                                                                                    | View Connected Numbers                                                                                                    |
| Created                                                                                                    | 21 May 2009 14:27:22                                                                                                    | Last Updated                                                                                                    | 29 May 2009 13:31:58                                                                                              | View Reports                                                                                                    |
| Replay                                                                                                    | Disabled                                                                                                    | Default Replay                                                                                                    | Disabled                                                                                                    | View Accounts                                                                                                    |
| Modify IVR Message                                                                                            | 5                                                                                                    | at all convrighted material is c                                                                                            | warad by the correct DRS licence                                                                                  | View IVR Account Details                                                                                                    |
| Modify IVR Message<br>Please note that it i<br>For more informatio                                            | s<br>s the responsibility of the user to ensure th<br>n on copyright licensing please visit <u>www</u>                          | nat all copyrighted material is c<br>. <u>prs.co.uk</u>                                                                     | overed by the correct PRS licence.                                                                                | View IVR Account Details                                                                                                    |
| Modify IVR Message<br>Please note that it i<br>For more informatio<br>Filter By Category                      | B<br>the responsibility of the user to ensure the<br>n on copyright licensing please visit <u>www</u>                           | nat all copyrighted material is c<br>. <u>prs.co.uk</u><br>Select a category to show                                        | overed by the correct PRS licence.                                                                                | View IVR Account Details     Edit Service Information     Modify Service     Modify IVR Messages                                                                        |
| Modify IVR Message<br>Please note that it i<br>For more informatic<br>Filter By Category<br>Filter By Message | s sthe responsibility of the user to ensure ti n on copyright licensing please visit www Welcome Recorded                       | nat all copyrighted material is c<br><u>.prs.co.uk</u><br>] Select a category to show<br>] Select whether to show a         | overed by the correct PRS licence.<br>conly messages for that category.<br>I messages or just recorded messages.  | View IVR Account Details     Edit Service Information     Modify Service     Modify IVR Messages     Connect Service     Ø Disconnect Service                           |
| Modify IVR Message<br>Please note that it i<br>For more informatic<br>Filter By Category<br>Filter By Message | s sthe responsibility of the user to ensure t n on copyright licensing please visit www Welcome Feconied Description / Examples | nat all copyrighted material is c<br><u>prs.co.uk</u><br>Select a category to show<br>Select whether to show a<br>Poll Back | overed by the correct PRS licence,<br>ronly messages for that category.<br>If messages of just recorded messages, | View IVR Account Details     View IVR Account Details     Edit Service Information     Modify IVR Messages     Connect Service     Disconnect Service     Clone Service |

**Prompt Selection** 

| Inbound Service (ID:-                                                                                                    | 457912)                                                                                                    |                                                                                                    |                                                                                                    | Service Tasks                                                                                                    |
|----------------------------------------------------------------------------------------------------|----------------------------------------------------------------------------------------------------|----------------------------------------------------------------------------------------------------|----------------------------------------------------------------------------------------------------|----------------------------------------------------------------------------------------------------|
| Description                                                                                                    | Auto Attendant Test                                                                                                    | Туре                                                                                                    | Auto Attendant Service                                                                                                    | View Service                                                                                                    |
| State                                                                                                    | Active                                                                                                    | Agent                                                                                                    | DISE MDT                                                                                                    | View Connected Numbers                                                                                                    |
| Created                                                                                                    | 21 May 2009 14:27:22                                                                                                    | Last Updated                                                                                                    | 29 May 2009 13:31:58                                                                                                    | View Reports                                                                                                    |
| Replay                                                                                                    | Disabled                                                                                                    | Default Replay                                                                                                    | Disabled                                                                                                    | View Accounts                                                                                                    |
|                                                                                                    |                                                                                                    |                                                                                                    |                                                                                                    | View IVR Account Details                                                                                                    |
| Please note that it is<br>For more information                                                                                        | the responsibility of the user to ensure t<br>to on copyright licensing please visit www                                                                                                    | hat all copyrighted material is c<br><u>prs.co.uk</u>                                                                       | overed by the correct PRS licence.                                                                                                 | Edit Service Information     Modify Service     Modify IVR Messages                                                                                                    |
| Please note that it is<br>For more information<br>Filter By Category                                                                  | the responsibility of the user to ensure t<br>non copyright licensing please visit <u>www</u>                                                                                                    | hat all copyrighted material is c<br><u>prs.co.uk</u><br>Select a category to sho<br>Select whether to show a               | vored by the correct PRS licence.                                                                                                  | Edit Service Information     Modify Service     Modify IVR Messages     Connect Service                                                                                |
| Please note that it is<br>For more information<br>Filter By Category<br>Filter By Message                                             | the responsibility of the user to ensure t<br>non copyright licensing please visit www.                                                                                                    | hat all copyrighted material is a<br><u>Apris.co.ulk</u> Select a category to shore Select whether to show a                | vorred by the correct PRS licence.                                                                                                 | <ul> <li>Edit Service Information</li> <li>Modify Service</li> <li>Modify IVR Messages</li> <li>Connect Service</li> <li>Disconnect Service</li> </ul>                 |
| Please note that it is<br>For more information<br>Filter By Category<br>Filter By Message<br>Message                                  | the responsibility of the user to ensure t<br>non copyright licensing please visit www.                                                                                                    | hat all copyrighted material is c<br><u>LDFS.CO.UK</u><br>Select a category to sho<br>Select whether to show a<br>Roll Back | vorred by the correct PRS licence.<br>v only messages for that category.<br>Il messages or just recorded messages.<br>Delete Undo  | Edit Service Information     Modify Service     Modify IVR Messages     Connect Service     Disconnect Service     Clone Service                                       |
| Please note that it is<br>For more information<br>Filter By Category<br>Filter By Message<br>Message<br>No messages match             | the responsibility of the user to ensure t<br>non copyright licensing please visit www.<br>Welcome<br>Hours<br>Menu<br>Oction 1<br>Oction 2<br>Oction 3<br>Oction 4                                                                                         | hat all copyrighted material is c<br><u>cprs.co.uk</u><br>Select a category to sho<br>Select whether to show a<br>Roll Back | vorred by the correct PRS licence.<br>v only messages for that category.<br>Il messages or just recorded messages.<br>Delete Undo  | Edit Service Information     Modify Service     Modify IVR Messages     Connect Service     Disconnect Service     Clone Service     Delete Service     Delete Service |
| Please note that it is<br>For more information<br>Filter By Category<br>Filter By Message<br>Message<br>No messages match<br>Play All | Welcome<br>Welcome<br>Welcome<br>Cotton 2<br>Oction 3<br>Oction 6                                                                                                    | hat all copyrighted material is c<br><u>cprs.co.uk</u><br>Select a category to sho<br>Select whether to show a<br>Roll Back | vored by the correct PRS licence. vonly messages for that category. II messages or just recorded messages. Delete Undo             | Edit Service Information     Modify Service     Modify IVR Messages     Connect Service     Disconnect Service     Clone Service     Delete Service     Delete Service |
| Please note that it is<br>For more information<br>Filter By Category<br>Filter By Message<br>Message<br>No messages match<br>Play All | the responsibility of the user to ensure t<br>non copyright licensing please visit www.<br>Welcome<br>Hours<br>Oction 1<br>Oction 2<br>Oction 2<br>Oction 2<br>Oction 4<br>Oction 4<br>Oction 4<br>Oction 5<br>Oction 5<br>Oction 7<br>Oction 7<br>Oction 7 | hat all copyrighted material is c<br><u>cprs.co.uk</u> Select a category to shore Select whether to show a Roll Back        | vorred by the correct PRS licence.<br>• only messages for that category.<br>Il messages or just recorded messages.<br>Delete Undo  | Edit Service Information     Modify Service     Modify INR Messages     Connect Service     Orisconnect Service     Clone Service     Clone Service     Delete Service |
| Please note that it is<br>For more information<br>Filter By Category<br>Filter By Message<br>No messages match<br>Filsy All           | the responsibility of the user to ensure t<br>non copyright licensing please visit www.<br>Welcome<br>Hours<br>Menu<br>Oction 1<br>Oction 2<br>Oction 3<br>Oction 3<br>Oction 6<br>Oction 6<br>Oction 7<br>Oction 7<br>Oction 9                             | hat all copyrighted material is c<br><u>(DTS:CO.UK</u><br>Select a category to sho<br>Select whether to show a<br>Roll Back | overed by the correct PRS licence.<br>In only messages for that category.<br>Il messages or just recorded messages.<br>Delete Undo | Edit Service Information     Modify Service     Modify (NR Messages     Connect Service     Disconnect Service     Clone Service     Clone Service     Delete Service  |
| Please note that it is<br>For more information<br>Filter By Category<br>Filter By Message<br>No messages match<br>Filsy All           | the responsibility of the user to ensure t<br>non copyright licensing please visit www.<br>Welcome<br>Hours<br>Menu<br>Oction 1<br>Oction 2<br>Oction 3<br>Oction 3<br>Oction 6<br>Oction 6<br>Oction 7<br>Oction 7<br>Oction 9                             | hat all copyrighted material is c<br><u>(DTS:CO.UK</u><br>Select a category to sho<br>Select whether to show a<br>Roll Back | overed by the correct PRS licence.<br>In only messages for that category.<br>Il messages or just recorded messages.<br>Delete Undo | Edit Service Informatio     Modify Service     Modify VR Messages     Connect Service     Disconnect Service     Clone Service     Clone Service     Delete Service    |

#### **Filter Slots**

There are default prompts added to an Auto Attendant Service on creation. These are:-

- Main Welcome
- Main Out Of Hours
- Main Menu
- Main Menu Max Timeout
- Main Menu Max Attempts
- Busy
- Data Capture Confirmation Messages
- Hold Music

All these default prompts can be deleted or rerecorded and are only added to the service to assist the user when setting up a new service.

To upload prompts the user should select the **up arrow**, which indicates upload. To download a prompt from the service press the **down arrow**, this indicates download.

| Message         | Message               |        | Description / Examples                                                                   | Roll Back | Delete | Undo |
|-----------------|-----------------------|--------|------------------------------------------------------------------------------------------|-----------|--------|------|
| Main Welcome (o | optional)<br>ded File | 11 🕨   | Played before auto attendant starts<br>Example: "Welcome to the Auto Attendant service!" | п         | đ      | 2    |
| Play All        | Update                | Cancel | 1                                                                                        |           |        |      |

#### **Upload Slot**

Selecting upload as shown above the user will be presented with the following screens:-

| Message                        |               | Description / Examples                                                                   | Roll Back | Delete | Undo |
|--------------------------------|---------------|------------------------------------------------------------------------------------------|-----------|--------|------|
| Main Welcome (optional) Browse | Upload Cancel | Played before auto attendant starts<br>Example: "Welcome to the Auto Attendant service!" | п         | Ū      | ŝ    |

#### **Browse Slot Files**

Selecting  $\ensuremath{\text{Browse}}$  will open up the Choose File window on the users' pc

| Choose file                                                         |                                                                                                    | <u>? ×</u>                                                                                                    |
|---------------------------------------------------------------------|----------------------------------------------------------------------------------------------------|----------------------------------------------------------------------------------------------------|
| Look <u>i</u> n:                                                    | C prompts                                                                                                    | • E 📸 📰 •                                                                                                    |
| Desktop<br>My Documents<br>Desktop<br>Desktop<br>Desktop<br>Desktop | AA3 Closed Option Busy.WAV<br>AA3 Closed Option Data Capture slot 1.WAV<br>AA3 Closed Option Data Capture slot 2.WAV<br>AA3 Closed Option Queue on Hold 1.WAV<br>AA3 Closed Option Queue on Hold 2.WAV<br>AA3 Main Menu.WAV<br>AA3 Main Menu.WAV<br>AA3 Opt 1 Busy Message.WAV<br>AA3 Opt 1 Dusy Message.WAV<br>AA3 Opt 1 DC Slot 1.WAV<br>AA3 Opt 1 Out of Hours.WAV<br>AA3 Opt 1 Queue on Hold 1.WAV<br>AA3 Opt 1 Queue on Hold 1.WAV<br>AA3 Opt 1 Queue on Hold 2.WAV<br>AA3 Opt 1 Queue on Hold 2.WAV<br>AA3 Opt 1 Queue on Hold 2.WAV<br>AA3 Opt 1 Queue on Hold 2.WAV<br>AA3 Opt 1 Queue on Hold 2.WAV<br>AA3 Opt 1 Queue on Hold 2.WAV<br>AA3 Opt 2 Dusy.WAV<br>AA3 Opt 2 Dusy.WAV<br>AA3 Opt 2 DC Slot 1.WAV<br>AA3 Opt 2 DC Slot 1.WAV<br>AI File name:<br>File name:<br>AII Files (*.") | AA3 Opt 2 Queue on Hold 2.WAV<br>AA3 Opt 2 Welcome.WAV<br>AA3 Opt 3 Busy.WAV<br>AA3 Opt 3 Busy.WAV<br>AA3 Opt 3 Dc Slot 1.WAV<br>AA3 Opt 3 Queue on Hold 1.WAV<br>AA3 Opt 3 Queue on Hold 1.WAV<br>AA3 Opt 3 Queue on Hold 2.WAV<br>AA3 Opt 3 Queue on Hold 2.WAV<br>AA3 Opt 3 Welcome.WAV<br>AA3 Opt 3 Welcome.WAV<br>AA3 Opt 2 Out of Hours.WAV<br>AA3 Opt 0pt 2 Out of Hours.WAV<br>AA3 Opt 0pt 2 Out of Hours.WAV<br>AA3 Opt 0pt 2 Out of Hours.WAV<br>AA3 Main Hours.WAV<br>Max attempts.WAV<br>Max Timeouts.WAV<br>Max Timeout.WAV<br>Menu Timeout.WAV |

Select file

Select the required file and select Open

| Message<br>Main Welcome (optional)            |  |           |                                        | Description / Examples                          | <b>Roll Back</b> | Delete | Undo |
|-----------------------------------------------|--|-----------|----------------------------------------|-------------------------------------------------|------------------|--------|------|
|                                               |  |           |                                        |                                                 |                  |        |      |
| C:\Documents and Setting Browse Upload Cancel |  |           | Cancel                                 | Played before auto attendant starts             | E                | T      | 5    |
|                                               |  | 645 - 194 | 01———————————————————————————————————— | Example. Welcome to the Auto Attendant service: |                  |        |      |

#### **Upload to Slot**

The selected file will appear in the text box. Pressing upload here will secure this prompt into this slot ready for a bulk update to the service.

**NOTE:** Pressing upload here does not change the live service. Only when **Update** is selected are the prompts loaded.

| Message                 | Description / Examples                            | Roll Back | Delete | Undo  |
|-------------------------|---------------------------------------------------|-----------|--------|-------|
| Main Welcome (optional) | Played before auto attendant starts               | Π         | Ū      | 5     |
| Play All Update Cancel  | Example: "Welcome to the Auto Attendant service!" | 81        |        | 13-12 |

#### **Update Slot**

Having selected **Upload** the prompts can now be played back to the user if required to ensure they are happy to proceed before updating the main service. Once all prompts required are loaded into their slots **Update** should be selected.

Once the messages have been uploaded to the service a confirmation message will appear. Should the user have activated any modules but not loaded prompts the user will, on selecting **Update** be notified of any prompts not loaded. The user just needs to select **Update** again to confirm they are happy with this. Alternatively, if a prompt was unknowingly missed it can be uploaded at this point.

#### Modify IVR Messages

Messages can be recorded and uploaded via the telephone management service, the RMU or via Call Management System. The Account and Pin numbers used to access this service can

be found under **View IVR Account Details** on the right hand side of the screen. Both record and recovery accounts are held here.

To Upload Recorded Messages, via Call Management System the user should click on the link on the right called **Modify IVR Messages**. The following will appear:

| Inbound Service (IE                                                                                        | :450522)                                                                                                    |                                                                                                    |                                    | Service Tasks                                                                                                    |
|----------------------------------------------------------------------------------------------------|----------------------------------------------------------------------------------------------------|----------------------------------------------------------------------------------------------------|------------------------------------|----------------------------------------------------------------------------------------------------|
| Description                                                                                                | Test Data Capture                                                                                                | Туре                                                                                                   | Data Capture Service               | View Service                                                                                                    |
| State                                                                                                    | Active                                                                                                    | Agent                                                                                                  | DISE MDT                           | View Connected Numbers                                                                                              |
| Crostod                                                                                                    | 15 May 2009 10:37:06                                                                                             | Last Updated                                                                                           | 15 May 2009 10:37:06               | View Reports                                                                                                    |
| createu                                                                                                    |                                                                                                    |                                                                                                    |                                    |                                                                                                    |
| Modify IVR Message                                                                                         | s<br>s the responsibility of the user to ensure t                                                                | at all copyrighted material is c                                                                       | overed by the correct PRS licence. | View Accounts View IVR Account Details                                                                              |
| Modify IVR Message<br>Please note that it i<br>For more informati                                          | s<br>s the responsibility of the user to ensure t<br>n on copyright licensing please visit <u>www</u>            | at all copyrighted material is c<br><u>prs.co.uk</u>                                                   | overed by the correct PRS licence. | View Accounts View IVR Account Details Edit Service Information                                                     |
| Modify IVR Message<br>Please note that it i<br>For more informati<br>Filter By Category                    | s<br>s the responsibility of the user to ensure the non copyright licensing please visit <u>www.</u><br>Welcome  | iat all copyrighted material is c<br>prs.co.uk<br>Select a category to sho                             | overed by the correct PRS licence. | View Accounts View IVR Account Details Edit Service Information Modify Service Modify Descapes                      |
| Modify IVR Message<br>Please note that it<br>For more informati<br>Filter By Category<br>Filter By Message | s<br>sthe responsibility of the user to ensure it<br>n on copyright licensing please visit <u>www</u><br>Welcome | iat all copyrighted material is c<br>prs.co.uk<br>Select a category to sho<br>Select whether to show a | worky messages for that category.  | View Accounts View IVR Account Details  Edit Service Information Modify Service Modify IVR Messages Connect Service |

**Uploading prompts** 

There are two filter options available on the message screens.

For a new service with no pre recorded prompts choose **All** on both filters and all available messages will appear including default messages.

- Filter by category A drop down is available which dependant on what is selected will show only messages from that category, selections are All, Welcome, Slots, Get Digits, Confirm & Slot Name
- Filter by Message A drop down is available which dependant on what is selected will show only messages that are recorded or all messages

#### **Uploading Prompts Navigational Tools**

| * *          | Allows the uploading and downloading Waveform <u>audio format</u> (.wav) formatted recorded message prompts                                                                                                    |
|--------------|----------------------------------------------------------------------------------------------------|
|              | Allows the pausing of message prompt playback                                                                                                    |
| Þ            | Allows the playing of messages                                                                                                    |
| Roll<br>Back | Rolls back to the previous recorded prompt once the tick box is                                                                                                    |
| E            |                                                                                                    |
| Ť            | Deletes the recorded message prompts                                                                                                    |
| 5            | Undoes the changes to this message prompt only                                                                                                    |
| Play All     | Plays all the recorded message prompts                                                                                                    |
| Update       | All slots can have files uploaded ready, they will not be active on<br>the service until the update button at the bottom of the box is<br>clicked. This allows multiple prompts to be entered onto a<br>service at the same time. |
| Cancel       | Cancels all changes to the Data Capture prompt service.                                                                                                    |

#### **Uploading Pre-Recorded Prompts**

1. To upload a message press the **Up Arrow** a message press the **down key**. (Download will only work if a message is already recorded)

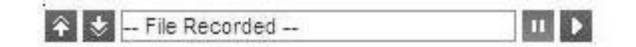

2. On clicking **Upload** the Browse button will become active.

| Browse | Upload | Cancel |
|--------|--------|--------|
|        |        |        |

3. Click Browse and search for the required file in .wav format.

| Choose file                |                |                 |     |         | ?)>    |
|----------------------------|----------------|-----------------|-----|---------|--------|
| Look in                    | : 🔀 Data Captu | ure Recordings  | • O | 1 🖻 🖽 - |        |
|                            | welcome.wa     | iv.             |     |         |        |
| Desktop                    |                |                 |     |         |        |
|                            |                |                 |     |         |        |
|                            |                |                 |     |         |        |
| My Documents               |                |                 |     |         |        |
| 1                          |                |                 |     |         |        |
| Data Capture               |                |                 |     |         |        |
| Peculaings                 |                |                 |     |         |        |
| Data Capture               |                |                 |     |         |        |
| Recordings                 |                |                 |     |         |        |
|                            |                | -               |     |         |        |
| Data Capture<br>Recordings | File name:     | welcome.wav     |     |         | Open   |
|                            | Files of type: | All Files (*.*) |     | -       | Cancel |

Once selected click **Upload** and this file will be placed in the slot ready.

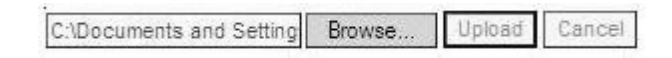

All slots can have files uploaded ready, they will not be active on the service until the **Update Button** at the bottom of the box is clicked. This allows multiple prompts to be entered onto a service at the same time.

You will then be presented with a confirmation message to advise that the message/s has/have loaded successfully.

#### Message Maps

#### Recording

Each message has a number associated to the management service. The user can dial the management number, enter their account and pin and record messages over the phone. To record new messages users should **Press 1 to Review Messages** and enter the relevant number as per below table

| Message Number | Description                 |
|----------------|-----------------------------|
| 1              | Welcome                     |
| 2              | Out of hours                |
| 3              | Menu message                |
| 4              | Menu invalid                |
| 5              | Menu timeout                |
| 6              | Menu max attempts           |
| 7              | Menu min timeouts           |
| 8              | All options busy            |
| 9              | All options hold            |
| 10             | Hold music                  |
|                |                             |
| 1x1            | Option x welcome            |
| 1x2            | Option x busy               |
| 1x3            | Option x hold               |
| 1x4            | Option x data capture       |
| 1x5            | Option x out of hours       |
| 1x9            | Option x hold music (NOT    |
|                | IMPLEMENTED)                |
|                |                             |
| Where x is 0-9 |                             |
|                |                             |
| 201            | Option star                 |
| 211            | Option hash                 |
|                |                             |
| 302            | Option default busy         |
| 303            | Option default hold         |
| 304            | Option default data capture |
|                |                             |
| 402            | Option closed busy          |
| 403            | Option closed hold          |
| 404            | Option closed data capture  |

#### **Record Details**

All message numbers will go straight into standard message recording, expect for Hold and Data Capture. For these messages a sub menu will be played as per the management interfaces in the queuing/data capture products.

User can also

- Press 2 to review number messages Pressing this option will allow the number messages to be recorded
- Press 3 to check messages. Pressing this option will play back all the messages currently recorded on the service. It will read the message number then the recorded message
- Press 9 to change your pin Pressing this option will allow the PIN to be changed

#### Remote Message Update (RMU)

The Remote Message Update (RMU) has been enhanced to incorporate the new Auto Attendant. The RMU uses the name as the key to identify which message to amend. The usual RMU syntax applies:

[Upload] Message=AllOptionsBusy,Busy.wav

For names which map onto more than message, the message number should appear after the name. For example, AllOptionsHold1, OptionDefaultDataCapture5 etc.

**Note** when updating the option busy message both call modules should be updated with any changes.

#### Recovery

Messages left by callers can be retrieved using the management number and retrieval account and pin. Again, there are numbers relating to a particular data capture module and the following table shows the Data Capture numbers that should be used.

To retrieve message the user should **Press 1 for Recovery** and enter the relevant number as per below table:

| Recovery Number | Description             |
|-----------------|-------------------------|
| 1x1             | Option x recovery       |
|                 |                         |
| Where x is 0-9  |                         |
|                 |                         |
| 201             | Option star recovery    |
|                 | Option hash recovery    |
|                 |                         |
| 301             | Option default recovery |
| 401             | Option closed recovery  |

Retrieval

User can also "Press 9 to change your pin"